# Source parameters determination for Vrancea (1990), Turkey (1999), Colima (2003) and Sumatra (2004) earthquakes

Tutorial

Computer exercises 3

# Your first actions after 1-st login:

Enter \$HOME directory and execute script /opt/fmt/bin/structdir. A structure of directories will be created in your \$HOME. Directories VRANCEA, TURKEY, COLIMA, and SUMATRA corresponds to the earthquakes which will be studied during the exercises.

# I. Floating filtering of Vrancea, 1990 earthquake records

1.1. Enter directory \$HOME/VRANCEA/FTAN

1.2. Execute command:

ftan

1.3. New/Open start window will appear. Click on New tab Brows: /opt/VRANCEA/DB/90150\_VRANCEA\_1040\_l.wfdisc /opt/VRANCEA/DB/90150\_VRANCEA\_1040.instrument

/opt/VRANCEA/DB/90150 VRANCEA 1040.origin

Click on OK. Start window will disappear.

1.4. Click button and assign following bandpass filtering parameters: short period zero = 80, short period corner = 90, long period corner = 220, long period zero = 200.

1.5. Click button 🔂 and assign following bounds for FTAN diagram: group velocity from 2 to 6, periods from 80 to 220.

1.6. Until you didn't select a station and a channel to be processed the light of semaphore button is red **.** Click on '+' near selected station, available channels will appear. Click on one of them.

The semaphore light will change to yellow **\***. The program is ready for processing of selected

seismograms. Click on semaphore button. The semaphore light will change to green  $\overline{P}$ , and selected waveforms will be plotted.

1.7. To apply bandpass filtering click on the button  $\mathbf{Y}$ .

1.8. Click on the button a to view FTAN maps for selected components and to make floating filtering (see p.p.35-43 of manual).

1.9. To save results click the button . The **Save Records Dialog** will appear. Click component toggle buttons required to be saved. Click OK button to save records.

1.10. Clicking correspondent button view the results of processing:

• View calculated group velocity curves.

- View cleaned and raw amplitude spectra.

Solution 2 - View estimated polarization anomalies.

- View cleaned and raw seismograms.

I view a FTAN diagrams for cleaned and raw records.

1.11. Select next station-channel. Button schanges green color to yellow and you can work with new selection.

1.12. After you finished the processing of all Vrancea records push the button  $\blacksquare$  to save results. The **Save Location As Dialog** will be invoked for selection of directory name. Click the 'Create New Folder' toolbar button to create a new directory (mentioned further as **FLT**).

Recommended components to be saved and correspondent period ranges for floating filtering:

| ANMO.LHT | 100 | 190 |
|----------|-----|-----|
| ANMO.LHZ | 100 | 190 |
| CHTO.LHT | 100 | 190 |
| ERM.LHZ  | 100 | 190 |
| HRV.LHZ  | 100 | 190 |
| KIP.LHT  | 110 | 170 |
| KIP.LHZ  | 100 | 170 |

## II. Moment Tensor & Source Depth Inversion for Vrancea, 1990 earthquake.

2.1. Enter directory \$HOME/VRANCEA/MomTens.

2.2. Execute command MomTens. The main window of the program will appear.

2.3. Push button is to start a New Project.
Define Project Directory - type Project Name (Inversion for example);
Filtered Wave Form Disc DB Name - browse directory \$HOME/VRANCEA/FTAN/FLT (if you saved the directory with results of floating filtering under name FLT), and click table.wfdisc.
Instrument, Site, Sensor DB Root Names - browse directory /opt/VRANCEA/DB and click '90150\_VRANCEA\_1040.site'
Origin Info Event Db Name - browse directory /opt/VRANCEA/DB and click '90150\_VRANCEA\_1040.origin'.
Note: Next time you can just use is to open Project Name Inversion, if you saved it.
2.4. To select records to be used for the inversion push button W. In this example all the records are recommended to be used, so push button 'OK'.

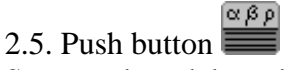

Structural models and related stations table:

ModelStationCONTCHTO

| CONT  | ERM  |
|-------|------|
| CONT  | HRV  |
| CONT  | TOL  |
| OCEAN | KIP  |
| T_CON | ANMO |

Click on the model 000, and after on the radio button 'Get Source Model from Model List'. Click 'OK'.

2.6. Push button . We recommend following spectral bands to be used in the inversion (Spectral Range for every wave):

| Record   | Tmin | Tmax |
|----------|------|------|
| ANMO.LHT | 100  | 190  |
| ANMO.LHZ | 100  | 190  |
| CHTO.LHT | 100  | 190  |
| ERM.LHZ  | 100  | 190  |
| HRV.LHZ  | 100  | 190  |
| KIP.LHT  | 110  | 170  |
| KIP.LHZ  | 100  | 170  |
|          |      |      |

Parameters to be given in the right frame (Spectral rage):

Tmin=100, Tmax=190, Nw=12, N points FFT = 32768

Type in the text box at the bottom 120.

Push 'Get' button.

2.7. Push button

Recomended grid characteristics:

- 0.0 Initial Depth
- 5.0 Depth Step
- 41 Number of Depth Values
- 15.0 Initial Dip
- 15.0 Dip Step
- 6 Number of Dip Values
- 0.0 Initial Strike
- 15.0 Strike Step
- 12 Number of Strike Values
- 0.0 Initial Slip
- 15.0 Slip Step
- 12 Number of Slip Values

2.8. Push the button to perform the selection and rarefication of polarity data. Push the arrow in the combo box, choose the angle of polarity data smoothing (10 degrees), Push radio button 'bulletin plus supplementary'. Push radio button 'ak135 model', and confirm by pushing OK 2.9. Push the button 🔯 to start the inversion.

2.10. View of results:

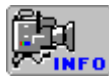

Viewing all project lists and parameters.

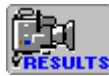

Viewing the results.

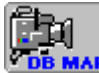

View of the map of stations for selected records.

# III. Floating filtering of Turkey, 1999 earthquake records

3.1. Enter directory \$HOME/TURKEY/FTAN

3.2. Execute command:

ftan

3.3. *New/Open* start window will appear. Click on *New* tab Brows:

/opt/TURKEY/DB/1999229\_TURKEY\_0001\_l.wfdisc /opt/TURKEY/DB/1999229\_TURKEY\_0001.instrument /opt/TURKEY/DB/1999229\_TURKEY\_0001.origin

Click on OK. Start window will disappear.

3.4. Click button  $\frac{1}{2}$  and assign following bandpass filtering parameters: short period zero = 80, short period corner = 90, long period corner = 260, long period zero = 280.

3.5. Click button 🔂 and assign following bounds for FTAN diagram: group velocity from 2 to 6, periods from 80 to 280.

Follow instructions 1.6 - 1.12.

Recommended components to be saved and correspondent period ranges for floating filtering:

| Record   | Tmin   | Tmax   |
|----------|--------|--------|
| ALE.LHT  | 100.00 | 250.00 |
| ATD.LHT  | 100.00 | 250.00 |
| ATD.LHZ  | 120.00 | 160.00 |
| BDFB.LHT | 100.00 | 250.00 |
| BDFB.LHZ | 100.00 | 250.00 |
| BGCA.LHT | 100.00 | 220.00 |
| BGCA.LHZ | 100.00 | 220.00 |
| COCO.LHT | 110.00 | 170.00 |
| COCO.LHZ | 100.00 | 180.00 |
| FFC.LHT  | 100.00 | 250.00 |

| FFC.LHZ  | 100.00 | 250.00 |
|----------|--------|--------|
| HDC.LHT  | 100.00 | 140.00 |
| HDC.LHZ  | 100.00 | 250.00 |
| HYB.LHT  | 100.00 | 250.00 |
| HYB.LHZ  | 100.00 | 250.00 |
| KDAK.LHT | 100.00 | 250.00 |
| KDAK.LHZ | 120.00 | 200.00 |
| KIP.LHT  | 100.00 | 250.00 |
| KIP.LHZ  | 100.00 | 250.00 |
| KMI.LHT  | 100.00 | 250.00 |
| KMI.LHZ  | 100.00 | 210.00 |
| KOG.LHT  | 100.00 | 250.00 |
| KOG.LHZ  | 120.00 | 160.00 |
| NRIL.LHT | 100.00 | 170.00 |
| NRIL.LHZ | 110.00 | 200.00 |
| RPN.LHT  | 110.00 | 250.00 |
| SHEL.LHT | 110.00 | 200.00 |
| SHEL.LHZ | 100.00 | 250.00 |
| TLY.LHZ  | 100.00 | 200.00 |
| UNM.LHT  | 100.00 | 200.00 |
| UNM.LHZ  | 100.00 | 250.00 |
|          |        |        |

## IV. Moment Tensor & Source Depth Inversion for Turkey, 1999 earthquake.

4.1. Enter directory @HOME/TURKEY/MomTens.

4.2. Execute command MomTens. The main window of the program will appear.

4.3. Push button is to start a New Project.
Define Project Directory - type Project Name (Inversion for example);
Filtered Wave Form Disc DB Name - browse directory \$HOME/TURKEY/FTAN/FLT (if you saved the directory with results of floating filtering under name FLT), and click table.wfdisc.
Instrument, Site, Sensor DB Root Names - browse directory /opt/TURKEY/DB and click '1999229\_TURKEY\_0001.site'
Origin Info Event Db Name - browse directory /opt/TURKEY/DB and click '1999229\_TURKEY\_0001.origin'.
Note: Next time you can just use is to open Project Name Inversion, if you saved it.

4.4. To select records to be used for the inversion push button  $\frac{1}{100}$ . In this example all the records are recommended to be used, so push button 'OK'.

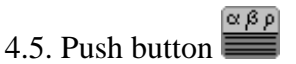

Click on the button '3SMAC MODEL' – the structure models for all stations will be calculated. Click on the model 000, and after on the radio button 'Get Source Model from Model List'. Click 'OK'.

4.6. Push button .

We recommend following spectral bands to be used in the inversion (Spectral Range for every wave):

| Record   | Tmin   | Tmax   |
|----------|--------|--------|
| ALE.LHT  | 100.00 | 250.00 |
| ATD.LHT  | 100.00 | 250.00 |
| ATD.LHZ  | 120.00 | 160.00 |
| BDFB.LHT | 100.00 | 250.00 |
| BDFB.LHZ | 100.00 | 250.00 |
| BGCA.LHT | 100.00 | 220.00 |
| BGCA.LHZ | 100.00 | 220.00 |
| COCO.LHT | 110.00 | 170.00 |
| COCO.LHZ | 100.00 | 180.00 |
| FFC.LHT  | 100.00 | 250.00 |
| FFC.LHZ  | 100.00 | 250.00 |
| HDC.LHT  | 100.00 | 140.00 |
| HDC.LHZ  | 100.00 | 250.00 |
| HYB.LHT  | 100.00 | 250.00 |
| HYB.LHZ  | 100.00 | 250.00 |
| KDAK.LHT | 100.00 | 250.00 |
| KDAK.LHZ | 120.00 | 200.00 |
| KIP.LHT  | 100.00 | 250.00 |
| KIP.LHZ  | 100.00 | 250.00 |
| KMI.LHT  | 100.00 | 250.00 |
| KMI.LHZ  | 100.00 | 210.00 |
| KOG.LHT  | 100.00 | 250.00 |
| KOG.LHZ  | 120.00 | 160.00 |
| NRIL.LHT | 100.00 | 170.00 |
| NRIL.LHZ | 110.00 | 200.00 |
| RPN.LHT  | 110.00 | 250.00 |
| SHEL.LHT | 110.00 | 200.00 |
| SHEL.LHZ | 100.00 | 250.00 |
| TLY.LHZ  | 100.00 | 200.00 |
| UNM.LHT  | 100.00 | 200.00 |
| UNM.LHZ  | 100.00 | 250.00 |

Parameters to be given in the right frame (Spectral rage):

Tmin=100, Tmax=250, Nw=12, N points FFT = 32768

Type in the text box at the bottom 150.

Push 'Get' button.

4.7. Push button
Recomended grid characteristics:
0.0 - Initial Depth

| 5.0  | - | Depth Step              |
|------|---|-------------------------|
| 11   | - | Number of Depth Values  |
| 15.0 | - | Initial Dip             |
| 15.0 | - | Dip Step                |
| 6    | - | Number of Dip Values    |
| 0.0  | - | Initial Strike          |
| 15.0 | - | Strike Step             |
| 12   | - | Number of Strike Values |
| 0.0  | - | Initial Slip            |
| 15.0 | - | Slip Step               |
| 12   | - | Number of Slip Values   |

4.8. Push the button to perform the selection and rarefication of polarity data. Push the arrow in the combo box, choose the angle of polarity data smoothing (10 degrees), Push radio button 'bulletin plus supplementary'. Push radio button 'ak135 model', and confirm by pushing OK

4.9. Push the button 🔯 to start the inversion.

4.10. View of results:

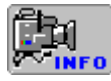

Viewing all project lists and parameters.

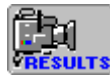

Viewing the results.

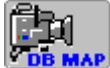

View of the map of stations for selected records.

# V. Floating filtering of Colima, 2003 earthquake records

## 5.1. Enter directory \$HOME/COLIMA/FTAN

5.2. Execute command:

#### ftan

5.3. *New/Open* start window will appear. Click on *New* tab Brows: /opt/COLIMA/DB/COLIMA\_1.wfdisc /opt/COLIMA/DB/COLIMA.instrument /opt/COLIMA/DB/COLIMA.origin Click on OK. Start window will disappear.

5.4. Click button  $\overline{\ast}$  and assign following bandpass filtering parameters: short period zero = 80, short period corner = 90, long period corner = 260, long period zero = 280.

5.5. Click button 🔂 and assign following bounds for FTAN diagram:

group velocity from 2 to 6, periods from 80 to 280.

Follow instructions 1.6 - 1.12.

Recommended components to be saved and correspondent period ranges for floating filtering:

| Tmin   | Tmax                                                                                                    |
|--------|----------------------------------------------------------------------------------------------------|
|        |                                                                                                    |
| 100.00 | 200.00                                                                                                    |
| 100.00 | 250.00                                                                                                    |
| 150.00 | 250.00                                                                                                    |
| 140.00 | 250.00                                                                                                    |
| 110.00 | 250.00                                                                                                    |
| 120.00 | 200.00                                                                                                    |
| 105.00 | 160.00                                                                                                    |
| 105.00 | 250.00                                                                                                    |
| 100.00 | 200.00                                                                                                    |
| 100.00 | 200.00                                                                                                    |
| 115.00 | 200.00                                                                                                    |
| 130.00 | 220.00                                                                                                    |
| 130.00 | 200.00                                                                                                    |
| 110.00 | 200.00                                                                                                    |
| 100.00 | 200.00                                                                                                    |
| 100.00 | 250.00                                                                                                    |
| 130.00 | 250.00                                                                                                    |
| 130.00 | 250.00                                                                                                    |
| 110.00 | 200.00                                                                                                    |
| 110.00 | 250.00                                                                                                    |
| 110.00 | 250.00                                                                                                    |
| 115.00 | 250.00                                                                                                    |
| 110.00 | 200.00                                                                                                    |
| 130.00 | 250.00                                                                                                    |
|        | Tmin<br>100.00<br>100.00<br>150.00<br>140.00<br>140.00<br>100.00<br>105.00<br>105.00<br>100.00<br>100.00<br>130.00<br>130.00<br>130.00<br>130.00<br>130.00<br>110.00<br>110.00<br>110.00<br>110.00<br>115.00<br>110.00<br>110.00<br>115.00<br>110.00<br>115.00<br>110.00<br>110.00<br>110.00<br>110.00<br>110.00<br>110.00<br>110.00<br>110.00<br>110.00<br>110.00<br>110.00<br>130.00<br>130.00 |

## VI. Moment Tensor & Source Depth Inversion for Colima, 2003 earthquake.

6.1. Enter directory @HOME/COLIMA/MomTens.

6.2. Execute command MomTens. The main window of the program will appear.

6.3. Push button to start a New Project.

Define Project Directory - type Project Name (**Inversion** for example);

Filtered Wave Form Disc DB Name - browse directory \$HOME/COLIMA/FTAN/FLT (if you saved the directory with results of floating filtering under name **FLT**), and click **table.wfdisc**.

Instrument, Site, Sensor DB Root Names - browse directory /opt/COLIMA/DB and click 'COLIMA.site'

#### Origin Info Event Db Name

- browse directory /opt/COLIMA/DB and click 'COLIMA.origin'

Note: Next time you can just use

αβρ

to open Project Name **Inversion**, if you saved it.

6.4. To select records to be used for the inversion push button  $\stackrel{\text{MV}}{\longrightarrow}$ . In this example all the records are recommended to be used, so push button 'OK'.

6.5. Push button **SAC** MODEL' – the structure models for all stations will be calculated. Click on the model 000, and after on the radio button 'Get Source Model from Model List'. Click 'OK'.

6.6. Push button . We recommend following spectral bands to be used in the inversion (Spectral Range for every wave):

| Record   | Tmin   | Tmax   |
|----------|--------|--------|
|          | 100.00 | 200.00 |
| AAK.LHI  | 100.00 | 200.00 |
| AAK.LHZ  | 100.00 | 250.00 |
| CTAO.LHT | 150.00 | 250.00 |
| CTAO.LHZ | 140.00 | 250.00 |
| KONO.LHZ | 110.00 | 250.00 |
| LVC.LHZ  | 120.00 | 200.00 |
| MTE.LHT  | 105.00 | 160.00 |
| MTE.LHZ  | 105.00 | 250.00 |
| NNA.LHT  | 100.00 | 200.00 |
| PTCN.LHZ | 100.00 | 200.00 |
| RCBR.LHT | 115.00 | 200.00 |
| RCBR.LHZ | 130.00 | 220.00 |
| RPN.LHT  | 130.00 | 200.00 |
| RPN.LHZ  | 110.00 | 200.00 |
| SNAA.LHT | 100.00 | 200.00 |
| SNAA.LHZ | 100.00 | 250.00 |
| TAU.LHT  | 130.00 | 250.00 |
| TAU.LHZ  | 130.00 | 250.00 |
| WAKE.LHT | 110.00 | 200.00 |
| WAKE.LHZ | 110.00 | 250.00 |
| YAK.LHT  | 110.00 | 250.00 |
| YAK.LHZ  | 115.00 | 250.00 |
| YSS.LHT  | 110.00 | 200.00 |
| YSS.LHZ  | 130.00 | 250.00 |

Parameters to be given in the right frame (Spectral rage):

Tmin=100, Tmax=250, Nw=18, N points FFT = 32768

Type in the text box at the bottom 150.

Push 'Get' button.

6.7. Push button

Recomended grid characteristics:

- 0.0 \_ Initial Depth
- 5.0 Depth Step -
- Number of Depth Values 11 \_
- 15.0 Initial Dip \_
- 15.0 \_ Dip Step
- Number of Dip Values 6 \_
- 0.0 **Initial Strike** -
- 15.0 Strike Step \_
- Number of Strike Values 12 -
- 0.0 **Initial Slip** -
- 15.0 Slip Step -
- Number of Slip Values 12

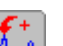

6.8. Push the button  $\underbrace{1}$  to perform the selection and rarefication of polarity data. Push the arrow in the combo box, choose the angle of polarity data smoothing (10 degrees), Push radio button 'bulletin'. Push radio button 'manually', and print in edit box at the bottom '7.2'- the value of P-wave velocity in the source location. Confirm by pushing OK.

6.9. Push the button 🕅 to start the inversion.

6.10. View of results:

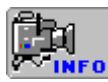

Viewing all project lists and parameters.

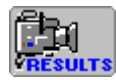

Viewing the results.

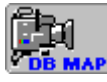

View of the map of stations for selected records.

# VII. Floating filtering of Sumatra, 2004 megaearthquake records.

## 7.1. Enter directory \$HOME/SUMATRA/FTAN

7.2. Execute command:

ftan

7.3. New/Open start window will appear. Click on New tab

Brows:

/opt/SUMATRA/DB/IRIS\_GEOSCOPE\_23h\_20\_h\_v.wfdisc /opt/SUMATRA/DB/IRIS\_GEOSCOPE\_23h\_20\_h.instrument /opt/SUMATRA/DB/IRIS\_GEOSCOPE\_23h\_20\_h.origin

Click on OK. Start window will disappear.

7.4. Open item menu Settings->Total Settings.

Change 'Raw spectrum: group velocity and width' values from 3.6 and 1800 to 4 and 4000.

7.5. Push button 9 to disable the polarization measurements.

7.6. Click button  $\overline{\mathbf{x}}$  and assign following bandpass filtering parameters: short period zero = 80, short period corner = 90, long period corner = 260, long period zero = 280.

7.7. Click button 🔂 and assign following bounds for FTAN diagram: group velocity from 2 to 9, periods from 300 to 800.

7.8. Assign for every record the orbit number (2 or 3) pushing button  $\bigcirc$ . Click required orbit number in pop up menu.

Follow instructions 1.6 - 1.12.

Viewing results of processing remember that polarization measurements were not performed (see item 7.5).

Recommended components to be saved and correspondent period ranges for floating filtering (the number in component name indicates the orbit number):

| Record      | Tmin   | Tmax   |
|-------------|--------|--------|
| AFI:2:VIHZ  | 400.00 | 620.00 |
| APE:2:VIHT  | 400.00 | 620.00 |
| APE:2:VIHZ  | 400.00 | 560.00 |
| APE:3:VIHT  | 400.00 | 650.00 |
| ASCN:2:VIHT | 450.00 | 650.00 |
| ATD:2:VHT   | 400.00 | 600.00 |
| ATD:3:VHT   | 400.00 | 650.00 |
| CAN:2:VHZ   | 400.00 | 650.00 |
| CRZF:2:VHT  | 400.00 | 650.00 |
| CRZF:2:VHZ  | 400.00 | 600.00 |
| DRV:2:VHT   | 400.00 | 650.00 |
| DRV:2:VHZ   | 400.00 | 650.00 |
| DRV:3:VHT   | 400.00 | 650.00 |
| ECH:2:VHZ   | 400.00 | 540.00 |
| KIP:2:VHT   | 400.00 | 650.00 |
| KIP:3:VHT   | 400.00 | 560.00 |
| KONO:2:VIHT | 400.00 | 560.00 |
| KWAJ:2:VIHT | 400.00 | 650.00 |
| LSZ:2:VIHT  | 400.00 | 560.00 |
| LSZ:3:VIHZ  | 400.00 | 600.00 |
| NWAO:2:VIHZ | 400.00 | 600.00 |
| PET:2:VIHZ  | 400.00 | 600.00 |
| PMSA:2:VIHT | 400.00 | 600.00 |
| RAYN:3:VIHT | 400.00 | 650.00 |
| RAYN:3:VIHZ | 400.00 | 620.00 |

## VIII. Moment Tensor & Source Depth Inversion

## for Sumatra, 2004 megaearthquake.

8.1. Enter directory @HOME/SUMATRA/MomTens.

8.2. Execute command MomTens. The main window of the program will appear.

6.3. Push button is to start a New Project.

Define Project Directory - type Project Name (Inversion for example);

Filtered Wave Form Disc DB Name - browse directory \$HOME/SUMATRA/FTAN/FLT (if you saved the directory with results of floating filtering under name **FLT**), and click **table.wfdisc**.

Instrument, Site, Sensor DB Root Names - browse directory /opt/SUMATRA/DB and click 'IRIS\_GEOSCOPE\_23h\_20\_h.site'

Origin Info Event Db Name

- browse directory /opt/SUMATRA/DB and click 'IRIS\_GEOSCOPE\_23h\_20\_h.origin'

Note: Next time you can just use *to open Project Name Inversion*, if you saved it.

8.4. To select records to be used for the inversion push button  $\frac{1}{100}$ . In this example all the records are recommended to be used, so push button 'OK'.

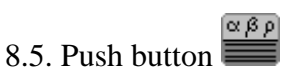

Click on the button '3SMAC MODEL' – the structure models for all stations will be calculated. Click on the model 'centroid', and after on the radio button 'Get Source Model from Model List'. Click 'OK'.

8.6. Push button .We recommend following spectral bands to be used in the inversion (Spectral Range for every wave):

| Record      | Tmin   | Tmax   |
|-------------|--------|--------|
| AFI:2:VlHZ  | 400.00 | 620.00 |
| APE:2:VIHT  | 400.00 | 620.00 |
| APE:2:VIHZ  | 400.00 | 560.00 |
| APE:3:VIHT  | 400.00 | 650.00 |
| ASCN:2:VIHT | 450.00 | 650.00 |
| ATD:2:VHT   | 400.00 | 600.00 |
| ATD:3:VHT   | 400.00 | 650.00 |
| CAN:2:VHZ   | 400.00 | 650.00 |
| CRZF:2:VHT  | 400.00 | 650.00 |
| CRZF:2:VHZ  | 400.00 | 600.00 |

| DRV:2:VHT   | 400.00 | 650.00 |
|-------------|--------|--------|
| DRV:2:VHZ   | 400.00 | 650.00 |
| DRV:3:VHT   | 400.00 | 650.00 |
| ECH:2:VHZ   | 400.00 | 540.00 |
| KIP:2:VHT   | 400.00 | 650.00 |
| KIP:3:VHT   | 400.00 | 560.00 |
| KONO:2:VIHT | 400.00 | 560.00 |
| KWAJ:2:VIHT | 400.00 | 650.00 |
| LSZ:2:VIHT  | 400.00 | 560.00 |
| LSZ:3:VIHZ  | 400.00 | 600.00 |
| NWAO:2:VIHZ | 400.00 | 600.00 |
| PET:2:VIHZ  | 400.00 | 600.00 |
| PMSA:2:VIHT | 400.00 | 600.00 |
| RAYN:3:VIHT | 400.00 | 650.00 |
| RAYN:3:VIHZ | 400.00 | 620.00 |
| TRIS:2:VIHZ | 400.00 | 600.00 |
|             |        |        |

Parameters to be given in the right frame (Spectral rage):

Tmin=500, Tmax=650, Nw=12, N points FFT = 32768

Type in the text box at the bottom 500.

Push 'Get' button.

8.7. Push button Recomended grid characteristics: 3.0 Initial Depth -10.0 Depth Step -Number of Depth Values 11 -10.0 Initial Dip -15.0 Dip Step \_ 6 Number of Dip Values \_ 0.0 **Initial Strike** -15.0 Strike Step \_ Number of Strike Values 12 \_ 0.0 **Initial Slip** -

- 15.0 Slip Step
- 12 Number of Slip Values

8.8. Push the button to perform the selection and rarefication of polarity data. Push the arrow in the combo box, choose the angle of polarity data smoothing (5 degrees), Push radio button 'bulletin'. Push radio button 'ak135 model', and confirm by pushing OK

8.9. Push the button 🔯 to start the inversion.

# 8.10. View of results:

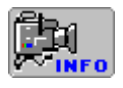

Viewing all project lists and parameters.

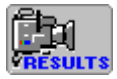

Viewing the results.

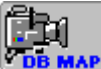

**EMAP** View of the map of stations for selected records.